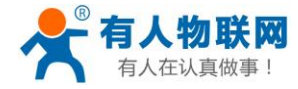

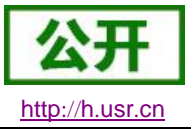

文件版本: V2.0.2

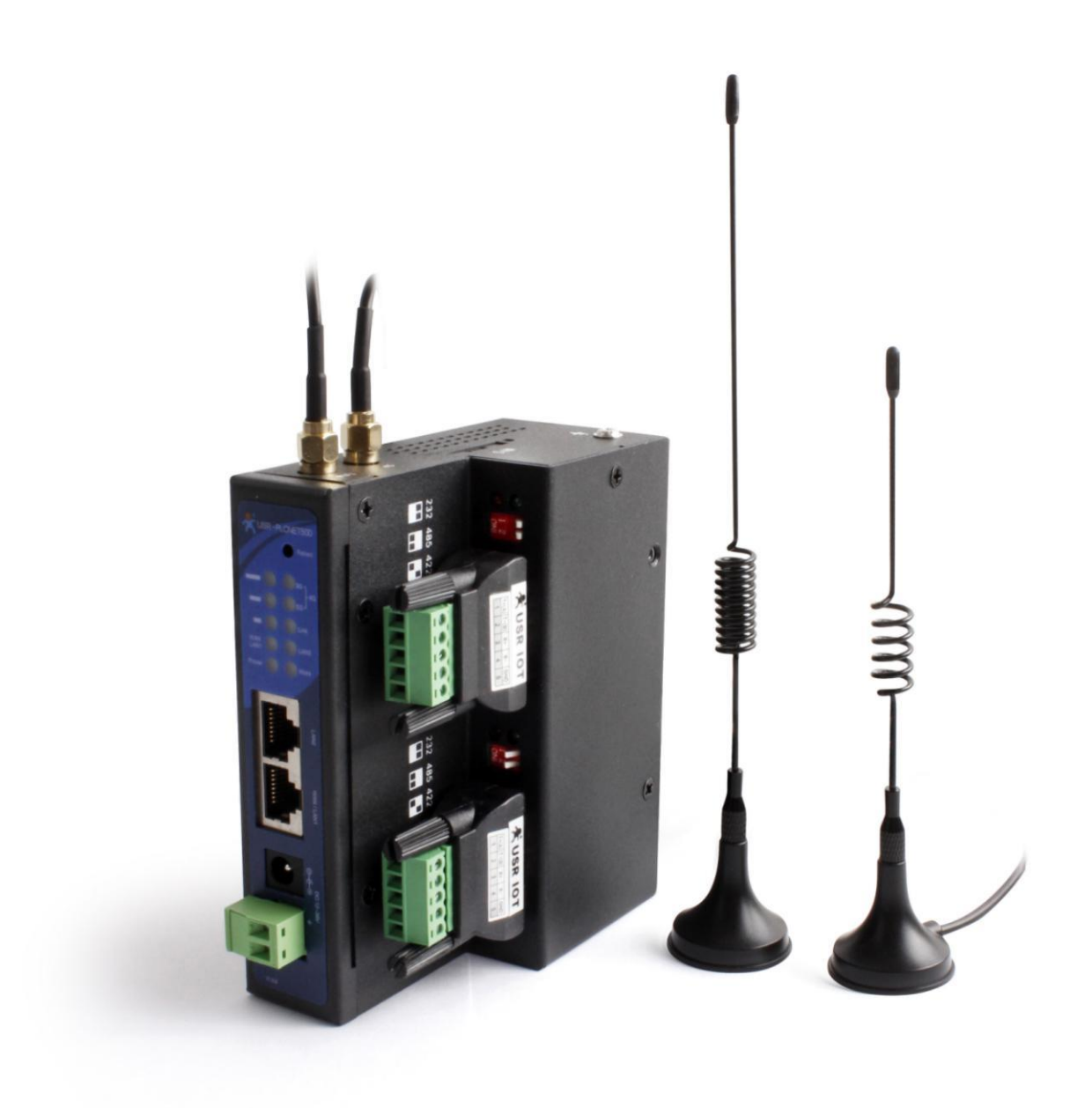

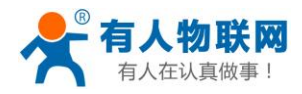

| 1. | 产品概述.  |                  | 3    |
|----|--------|------------------|------|
|    | 1.1. ī | <sup></sup>      | 3    |
|    | 1.2.   | 力能特点             | 3    |
|    | 1.3.   | 状认参数             | 3    |
|    | 1.4.   | 基本参数             | 4    |
| 2. | 硬件参数。  | 个绍               | 5    |
|    | 2.1. Ī | <sup></sup>      | 5    |
|    | 2.2. ī | <sup>运</sup> 品接口 | 5    |
|    | 2.3. 1 | 旨示灯介绍            | 7    |
|    | 2.4.   | 7寸图              | 8    |
|    | 2.5. 柞 | 示准配件             | 8    |
| 3. | 产品功能.  |                  | 9    |
|    | 3.1. Ì | 远程通信功能           | 9    |
|    | 3.1.1. | 串口 PLC 的远程通信功能   | 9    |
|    | 3.1.2. | 网口 PLC 的远程通讯功能   | . 12 |
|    | 3.2. F | PLC 协议解析功能       | . 14 |
| 4. | 设备管理.  |                  | . 15 |
|    | 4.1. ì | 及备管理             | . 15 |
|    | 4.1.1. | 恢复出厂设置功能         | . 15 |
|    | 4.1.2. | 本地固件升级           | . 15 |
|    | 4.2.   | 网络参数设置           | . 17 |
|    | 4.2.1. | 网页修改 LAN 口 IP    | . 17 |
|    | 4.3.   | <b></b> 年口参数设置   | . 20 |
|    | 4.3.1. | 网页修改串口参数         | . 20 |
|    | 4.3.2. | AT 指令修改串口参数      | . 23 |
| 5. | 常见问题。  | 及注意事项            | . 23 |
| 6. | AT 指令介 | 绍                | . 24 |
|    | 6.1.   | 网络 AT 指令概述       | . 24 |
|    | 6.2. E | 串□ AT 指令概述       | . 24 |
|    | 6.2.1. | AT 错误提示符         | . 25 |
|    | 6.2.2. | AT 指令集           | . 25 |
|    | 6.2.3. | AT 指令详解          | . 26 |
| 7. | 联系方式.  |                  | . 34 |
| 8. | 免责声明.  |                  | . 35 |
| 9. | 更新历史.  |                  | . 36 |

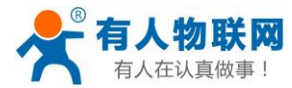

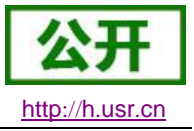

### 1. 产品概述

#### 1.1. 产品简介

USR-PLCNET500 是有人物联网最新推出的工业级 PLC 联网设备,主要用于帮助 PLC 联网,实现 PLC 的远程组网。通过简单的设置,就可以实现 PLC 程序的远程更新和监控。

USR-PLCNET500 具有主动采集、边缘采集的功能,适配有人云,可远程监视和控制 PLC 相关节点。 USR-PLCNET500 的联网方式有网线、WIFI 和 4G 三种,可以实现无缝切换,保证设备一直在线。 USR-PLCNET500 的接口有以太网接口和串口两种。 以太网接口可以下接交换机来连接多个 PLC/HMI 等网络设备。

#### 1.2. 功能特点

- 支持网口 PLC、串口 PLC 的远程组网
- 支持网口 PLC、串口 PLC 的远程程序上下载和更新
- 支持多种 PLC 协议的协议解析
- 最大支持 500 个数据点采集
- 支持有人云、微信小程序等远程监控
- 支持短信、邮箱、微信等方式进行节点状态变化报警
- 支持多种 AT 指令发送方式对设备进行配置
- PLC 协议自动解析并转换为云端协议,无缝打通云端通信
- 支持 PLC 数据点多种上报方式,保证 PLC 节点数据及时更新
- 4G上网功能,全网通支持移动、联通、电信 4G 高速上网
- 与本地操作一致的远程组网和下载,使用更简单方便
- 支持 RS232/RS485/RS422 三种的串口工作模式、自由切换
- 支持 RTS/CTS 硬件流控功能,支持 XON/XOFF 软件流控
- 串口波特率支持 600bps~230.4Kbps; 支持 None、Odd、Even、Mark、Space 五种校验方式
- 支持通过远程/本地网络升级固件
- 支持 Reload 按键,可硬件恢复出厂设置
- 10/100Mbps 网口,支持 Auto-MDI/MDIX,支持交叉直连网线自适应
- 内置网页,可通过网页进行参数设置,也可为用户定制网页

#### 1.3. 默认参数

| 分类     | 参数       | 数值                    |
|--------|----------|-----------------------|
|        | LAN 🏼 IP | 192. 168. 1. 1        |
| 常用默认参数 | 串口参数     | 9600, 8, 1, NONE, NFC |
|        | 串口工作模式   | 拨码开关模式                |

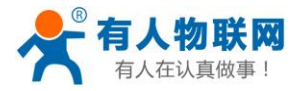

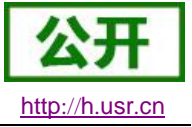

### 1.4. 基本参数

| 分类         | 参数                                                                                                    | 数值                                                   |  |  |  |
|------------|----------------------------------------------------------------------------------------------------|------------------------------------------------------|--|--|--|
|            | 工作电压                                                                                                    | DC 12.0~36.0 V                                       |  |  |  |
| 硬件参数       | 工作电流                                                                                                    | 120. 0mA@12. 0V                                      |  |  |  |
| 使什多致       | 网口规格                                                                                                    | RJ45、10/100Mbps、交叉直连自适应                              |  |  |  |
|            | 串口波特率       600~230.4K (bps)         网络协议       IP、TCP、UDP、DHCP、DNS、HTTP、ARP、ICMP、Web sock         IP 获取方式       静态 IP、DHCP         域名解析       支持         用户配置       软件配置,网页配置,AT 指令配置         类 RFC2217       支持         平均传输延时       局域网内<10ms                                                                            |                                                      |  |  |  |
|            | 网络协议                                                                                                    | IP, TCP, UDP, DHCP, DNS, HTTP, ARP, ICMP, Web socket |  |  |  |
|            | IP 获取方式                                                                                                    | 静态 IP、DHCP                                           |  |  |  |
|            | 域名解析                                                                                                    | 支持                                                   |  |  |  |
| 软件参数       | 用户配置       软件配置,网页配置,AT 指令配置         类 RFC2217       支持         平均传输延时       局域网内<10ms                                                                                                    |                                                      |  |  |  |
|            | 岡口規格         RJ45、10/100Mbps、交叉直连自适应           串口波特率         600~230.4K (bps)           网络协议         IP、TCP、UDP、DHCP、DNS、HTTP、ARP、ICMP、Web socker           IP 获取方式         静态 IP、DHCP           域名解析         支持           用户配置         软件配置,网页配置,AT 指令配置           类 RFC2217         支持           平均传输延时         局域网内<10ms |                                                      |  |  |  |
|            | 平均传输延时                                                                                                    | 局域网内<10ms                                            |  |  |  |
|            | 配套软件                                                                                                    | 虚拟串口软件、透传云测试软件、参数设置软件                                |  |  |  |
|            | 静电                                                                                                    | IEC 61000-4-2-2008 等级 4                              |  |  |  |
| 防护等级       | 浪涌                                                                                                    | IEC 61000-4-5-2005 等级 3                              |  |  |  |
|            | 脉冲群                                                                                                    | IEC 61000-4-4-2004 等级 3                              |  |  |  |
|            |                                                                                                    | 下行速率 130Mbps,上行速率 35Mbps                             |  |  |  |
|            | IDD-LIE                                                                                                    | Band 38/39/40/41                                     |  |  |  |
|            |                                                                                                    | 下行速率 150Mbps,上行速率 50Mbps                             |  |  |  |
|            | FDD-LIE                                                                                                    | Band 1/3/8                                           |  |  |  |
|            | WCDMA                                                                                                    | 下行速率 42Mbps, 上行速率 5.76Mbps                           |  |  |  |
| 场仍伫自       | WCDMA                                                                                                    | B1/B8                                                |  |  |  |
| <b>狄</b> 权 | CDWA 2000                                                                                                    | 下行速率 3.1Mbps, 上行速率 1.8Mbps                           |  |  |  |
|            | CDMA2000                                                                                                    | CDMA1X/ 1xEV-DO rel.0/ 1xEV-DO rev. A: 800 MHz       |  |  |  |
|            |                                                                                                    | 下行速率 4.2Mbps, 上行速率 2.2Mbps                           |  |  |  |
|            | TD SODMA                                                                                                    | Band 34/39                                           |  |  |  |
|            | CSM/CPRS/FDCF                                                                                                    | 下行速率 384kbps, 上行速率 128kbps                           |  |  |  |
|            | USM/ UI KS/ EDUE                                                                                                    | 900/1800                                             |  |  |  |
|            | 可靠等级                                                                                                    | 4.0KV 电磁隔离                                           |  |  |  |
|            | 尺寸                                                                                                    | 81.5x84.0x24.0 mm(L*W*H)                             |  |  |  |
| 甘仙         | 工作温度                                                                                                    | -25~65℃                                              |  |  |  |
| 大臣         | 存储温度                                                                                                    | -40~105℃                                             |  |  |  |
|            | 工作湿度                                                                                                    | 5%~95% RH(无凝露)                                       |  |  |  |
|            | 存储湿度                                                                                                    | 5%~95% RH(无凝露)                                       |  |  |  |

#### 表 1 电气参数

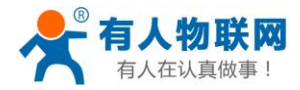

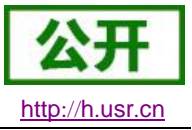

### 2. 硬件参数介绍

2.1. 产品外观

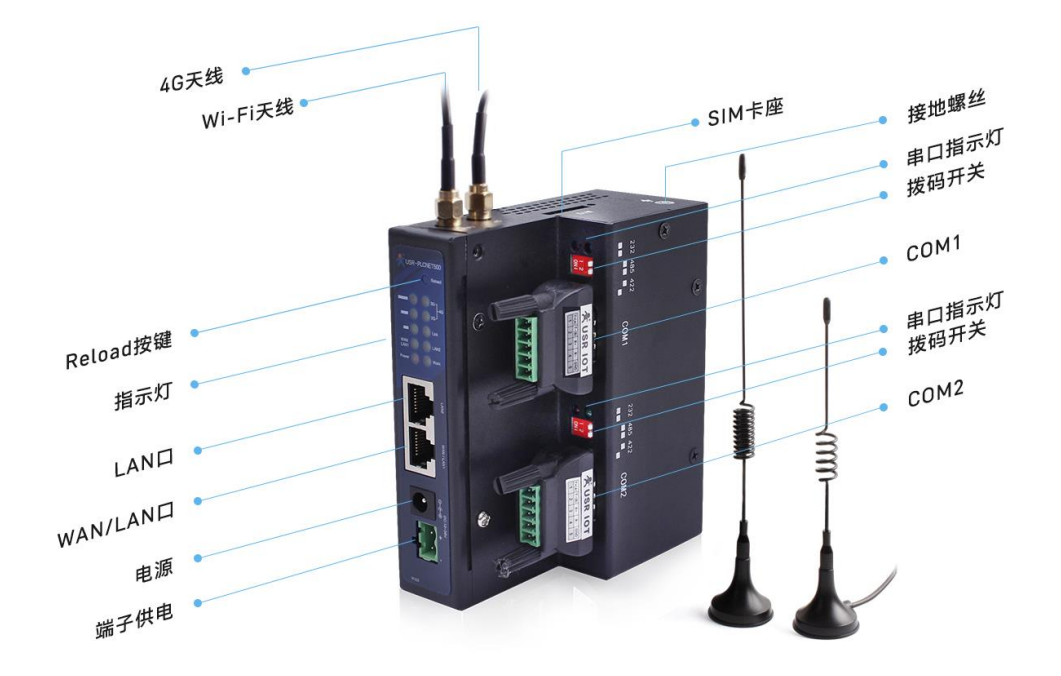

### **2.2.** 产品接口

Reload 按键:供电的情况下,长按 8s,设备恢复出厂设置。 网口 1:WAN/LAN1,默认是WAN,用来接入互联网;也可以配置成 LAN 网口 2:LAN2,设备的 LAN 口,用来接 PLC/HMI,也可以接交换机扩展 LAN 口数量。 电源适配器接口:连接适配器。 电源端子接口:用于给设备供电,和电源适配器二选一。 天线接口:外接 4G 全频天线;wifi 天线。 SIM 卡接口:用于插入 SIM 卡,支持移动、联通、电信的 2G、3G、4G。 接地螺丝:设备外壳接地。 拨码开关:选择串口的通信方式(232/485/422) COM1:接串口 PLC 等设备 COM2:接 HMI,可以实现 HMI 和远程端同时访问 COM1 的 PLC。

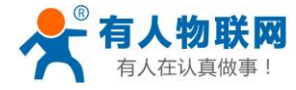

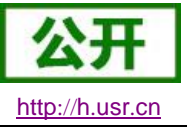

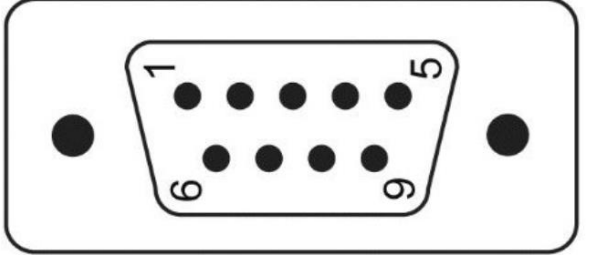

| DB9 引脚序号 | RS232 | RS422 | RS485      |
|----------|-------|-------|------------|
| 1        |       |       |            |
| 2        | RXD   | RX+   |            |
| 3        | TXD   | TX-   | B-         |
| 4        |       |       |            |
| 5        |       | GND   |            |
| 6        |       |       |            |
| 7        | RTS   | TX+   | <b>A</b> + |
| 8        | CTS   | RX-   |            |
| 9        |       |       |            |

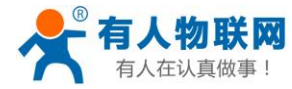

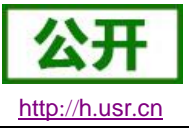

### 2.3. 指示灯介绍

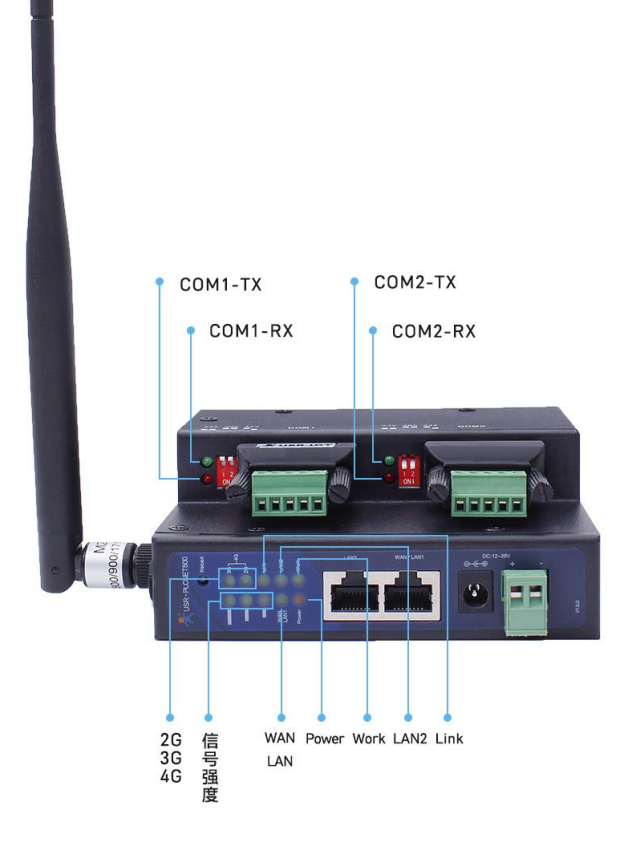

1) POWER 灯: 电源指示灯,只要电源连接正常,指示长灯亮。

2) WORK 灯: Work 指示灯, PLCNET500 工作状态指示灯,只要 PLCNET500 正常工作,指示灯 闪亮,

如果指示灯长亮或者是长灭,表示 PLCNET500 在不正常工作状态,需要断电重启。

3) WAN 灯: WAN 口网线接入指示灯,当网线接入并且对端设备有效时指示灯闪烁

4) LAN 灯: LAN 口网线接入指示灯,当网线接入并且对端设备有效时指示灯闪烁

5) 2、 3、 4G: 指示信号状态, 2G 灯亮起表示接入 2G 网络, 3G 灯亮起表示接入 3G 网络,同时 亮起时

表示接入 4G 网络

6) **信号灯:** 表示信号强度,亮起灯越多,信号越强

7) COM1TX 灯: PLCNET500 RS232 发送指示灯,发送数据时会闪亮。

8) COM1RX 灯: PLCNET500 RS232 接收指示灯,接收数据时会闪亮。

9) COM2TX 灯: PLCNET500 RS485 发送指示灯,发送数据时会闪亮。

10) COM2RX 灯: PLCNET500 RS485 接收指示灯,接收数据时会闪亮。

11)Link 灯:连接上服务器(透传云)长亮。

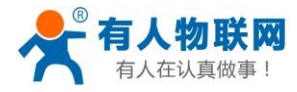

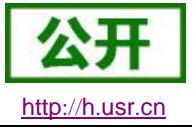

### 2.4. 尺寸图

#### 单位: M M

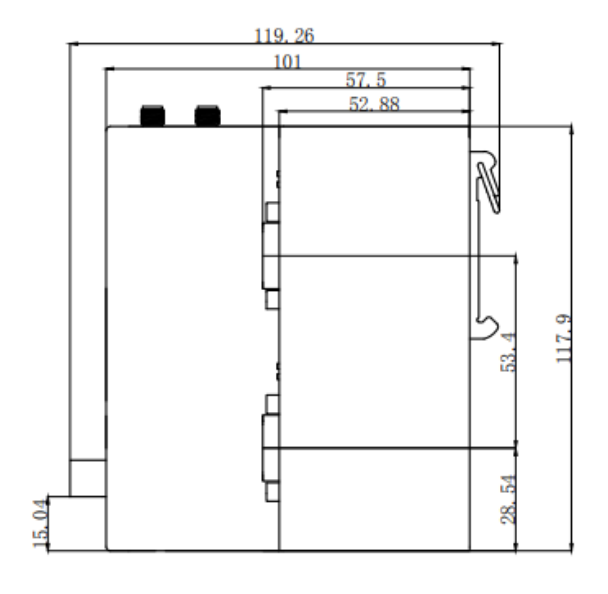

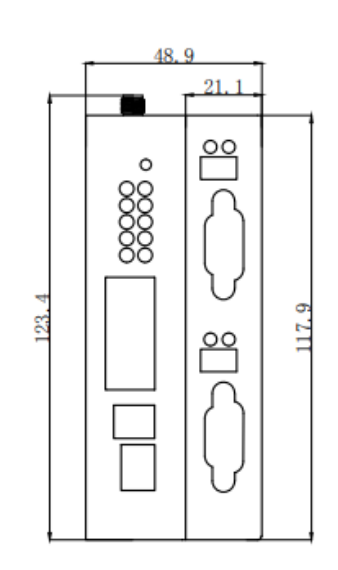

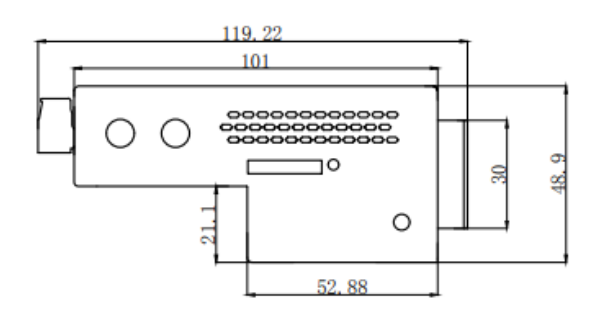

### 2.5. 标准配件

PLCNET500\*1 电源适配器\*1 网线\*1 吸盘全频天线\*1 WIFI 天线\*1 双母头线\*1 九针转端子转换头\*2

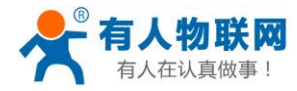

### 3. 产品功能

本章介绍一下 PLCNET500 所具有的功能,下图是模块的功能的整体框图,可以帮助您对产品有一个总体的认识。

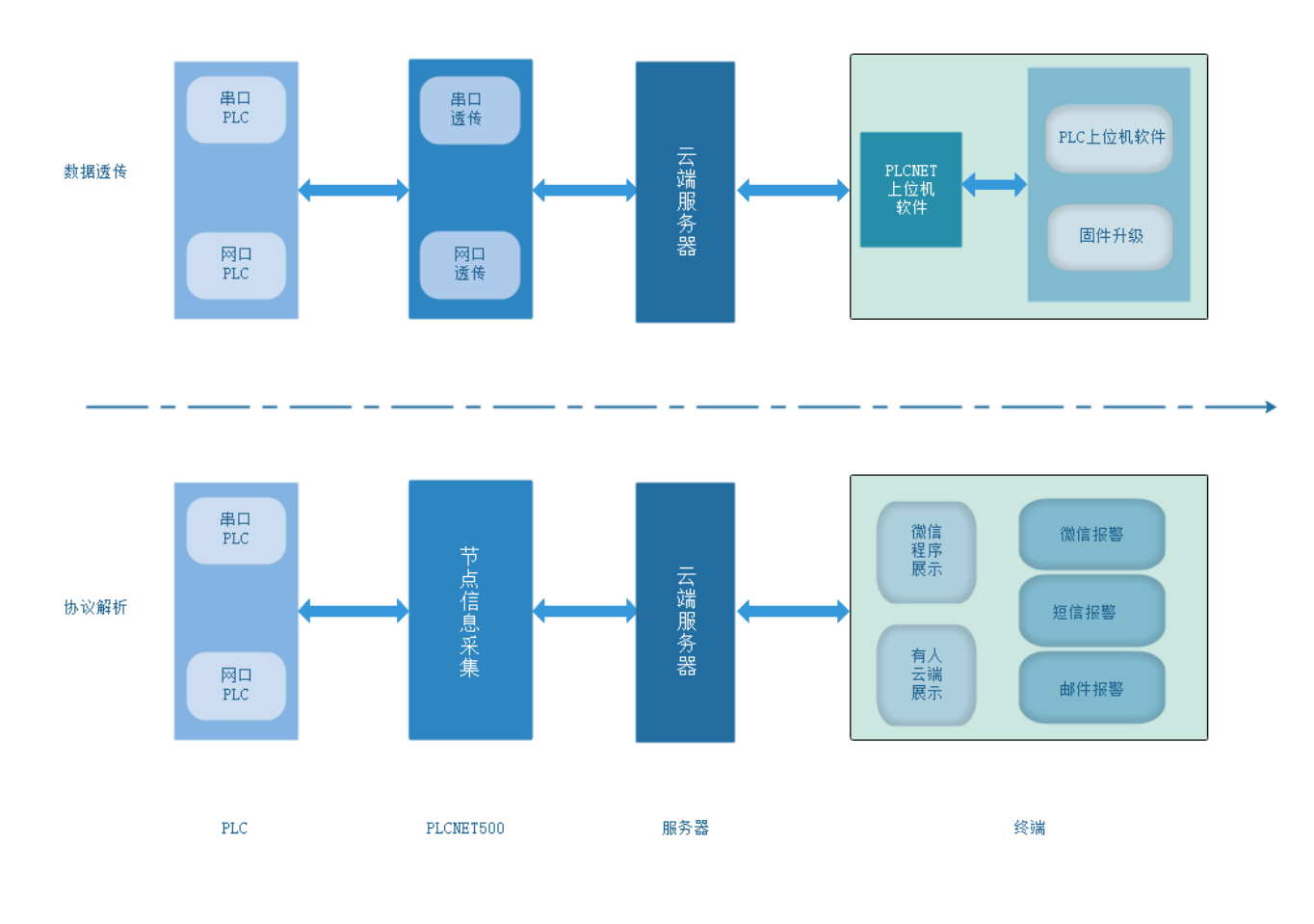

图 1 PLCNET500 功能框图

#### 3.1. 透传功能

PLCNET500 支持远程组网的功能,通过 PLCNET500 可以实现远程端对现场 PLC 的程序更新、在线 调试和远程组态等功能。

### 3.1.1. 串口 PLC 的透传功能

#### 通信原理:

PLC 串口连接到 PLCNET500,通过 4G、WIFI 或者 WAN 口网线连接到有人云平台; 远程端的电脑安装 PLCNET 软件,软件生成虚拟串口,通过电脑的网络连接到有人云平台; 云平台做底层数据流的转发,从而实现远程端电脑的虚拟串口和 PLC 串口的通信。

使用方法:远程电脑直接连接虚拟串口号,就可以实现对现场 PLC 的通信。

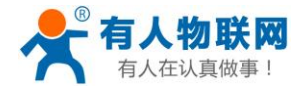

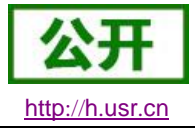

# 原理示意图如下: PLC 申□→PLCNET500 - 互联网→有人透传云 - 互联网→ PLCNET软件 + L<sup>位机软件</sup> 平台 - 互联网→ JLCNET软件 - JLCNET软件 - JLCNET + JLCNET +

#### 具体步骤如下:

1、打开 PLCNet 软件,登录自己的账号,选择远端 PLCNET500 的设备 ID,

|                 |          | × |  |
|-----------------|----------|---|--|
|                 | <u>م</u> |   |  |
| <del>帐</del> 号: | test     |   |  |
| 密码:             | ****     |   |  |
|                 | 🔽 记住我    |   |  |
|                 |          |   |  |
|                 | 옷 Login  |   |  |
|                 |          |   |  |
|                 |          |   |  |
|                 |          |   |  |

2、点击串口 PLC 通信,设置虚拟串口号,如果是西门子 PLC 则选择调制解调器模式,点击"创 建虚拟串口"

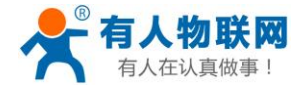

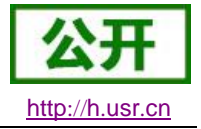

| 🚓 PlcNet             |      |          |          |                                            | - |  |
|----------------------|------|----------|----------|--------------------------------------------|---|--|
| → 未命名_设备名称_36        |      |          | 未命名_     | <b>设备名称_36 [0140031810290000FFFF]</b><br>- |   |  |
| 0140031610290000FFFF | 基本信息 | 网口PLC 通信 | 串口PLC 通信 | 设置PLCNET参数                                 |   |  |
|                      |      |          | 串口号:     | COM2 V                                     |   |  |
|                      |      |          |          | ☑ 启用调制解调器                                  |   |  |
|                      |      |          |          | 🗹 自适应串口参数                                  |   |  |
|                      |      |          |          | 创建虚拟串口                                     |   |  |
|                      |      |          |          |                                            |   |  |
|                      |      |          |          |                                            |   |  |
|                      |      |          |          |                                            |   |  |
|                      |      |          |          |                                            |   |  |
|                      |      |          |          |                                            |   |  |
|                      |      |          |          |                                            |   |  |
|                      |      |          |          |                                            |   |  |

| ्रि PlcNet           |      |          |          |                                    | ٢ | - | × |
|----------------------|------|----------|----------|------------------------------------|---|---|---|
| ● 未命名_设备名称_36        |      |          | 未命名_设    | と<br>备名称_36 [0140031810290000FFFF] |   |   |   |
| 0140031810290000FFFF | 基本信息 | 网口PLC 通信 | 串口PLC 通信 | 设置PLCNET参数                         |   |   |   |
|                      |      |          | 串口:      | COM2 [自适应串口参数]<br>-                |   |   |   |
|                      |      |          |          |                                    |   |   |   |
|                      |      |          |          | 删除虚拟串口                             |   |   |   |
|                      |      |          |          |                                    |   |   |   |
|                      |      |          |          |                                    |   |   |   |
|                      |      |          |          |                                    |   |   |   |
|                      |      |          |          |                                    |   |   |   |

3、这个时候已经生成了虚拟串口"COM2"上位机软件可以直接连接 COM2 来和现场 PLC 通信了。

详细步骤参考 《USR-PLCNET500 使用手册》:

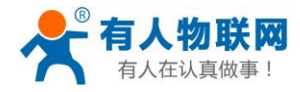

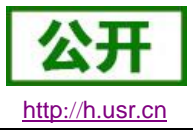

#### 3.1.2. 网口 PLC/HMI 的透传功能

#### 通信原理:

PLC 网络连接到 PLCNET500,通过 4G、WIFI 或者 WAN 口网线连接到有人云平台; 远程端的电脑安装 PLCNET 软件,软件生成虚拟网卡,通过电脑的网络连接到有人云平台; 云平台做底层数据的转发,从而实现远程端电脑和 PLC 的通信。

使用方法:远程电脑上位机软件直接连接 PLC 的 IP (选择生成的虚拟网卡通信),就可以实现对现场 PLC 的通信。

原理示意图如下:

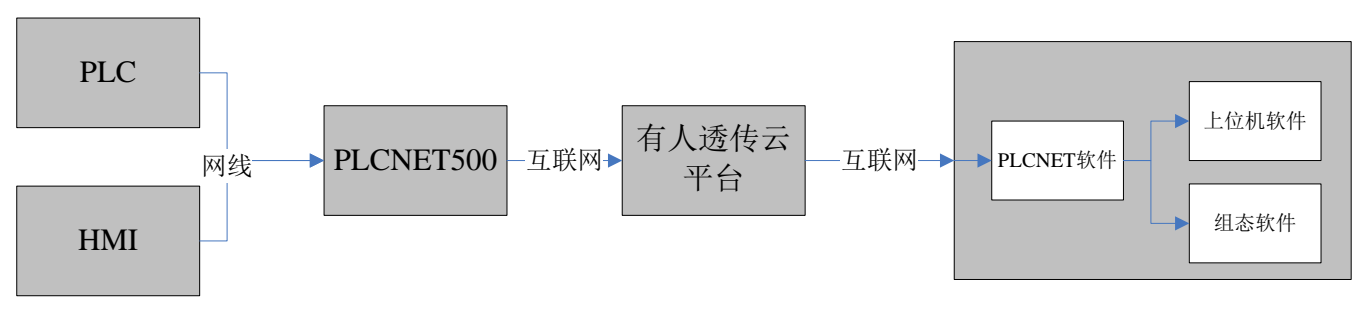

远程端的电脑

具体步骤如下:

1、打开 PLCNet 软件,登录自己的账号,选择远端 PLCNET500 的设备 ID。

|             |             |  | × |
|-------------|-------------|--|---|
|             | <i>ه</i> کړ |  |   |
| 帐号:         | test        |  |   |
| 密码 <b>:</b> | ****        |  |   |
|             | 🔽 记住我       |  |   |
|             |             |  |   |
|             | 名 Login     |  |   |
|             |             |  |   |
|             |             |  |   |
|             |             |  |   |

2、点击网口 PLC 通信, 然后点击"启用网口通信"即可。

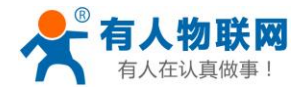

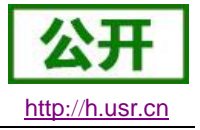

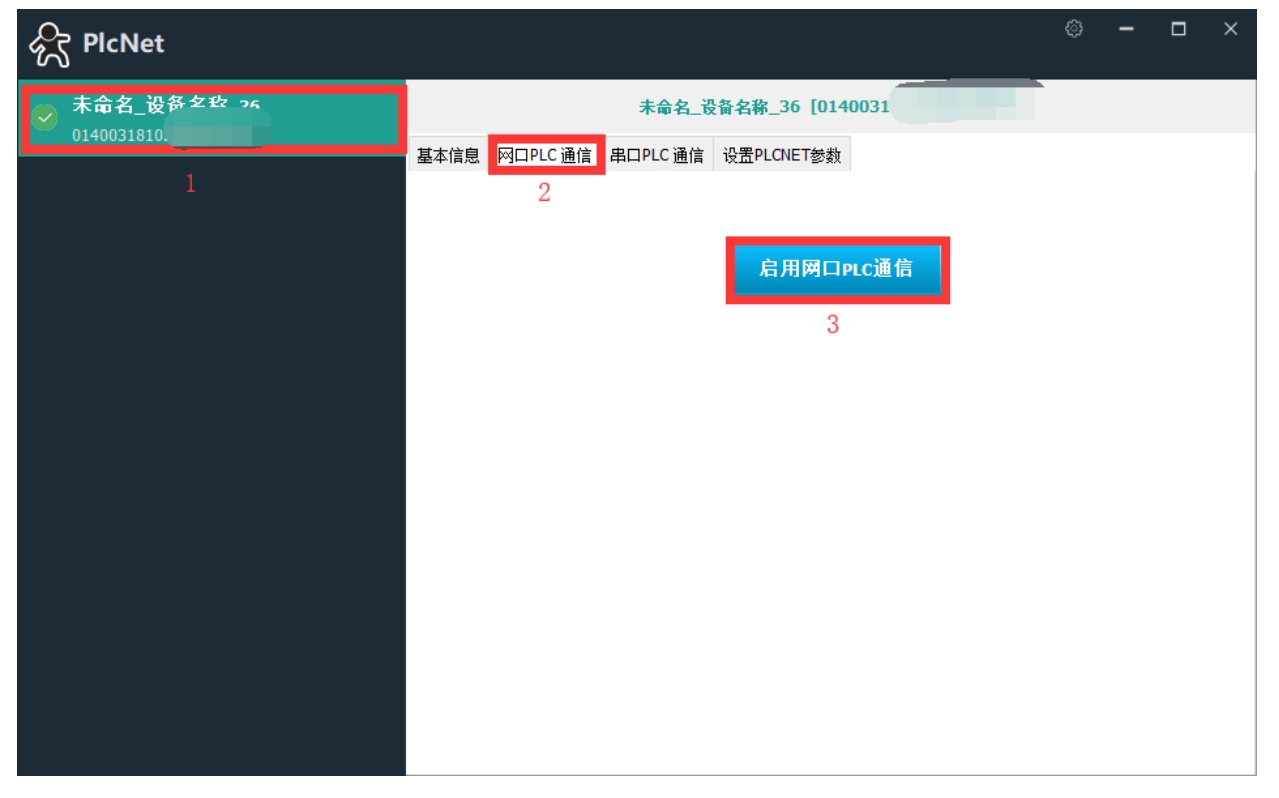

3、上位机软件可以直接连接 PLC 的 IP 地址通信,如果上位机要求选择通信网卡,需要选择 VirtualBox 网卡

详细步骤参考 《USR-PLCNET500 使用手册》

备注:

- PLCNet 软件若未安装请在官网下载(www.usr.cn)并安装,安装成功后需重启电脑。
- PLCNet 安装完成后,请确认虚拟网卡已生成并处于启用状态,若网卡未生成请重新安装。
- 安装 PLCNET 软件请关掉电脑防火墙和杀毒软件
- 若网口 PLC 通信或串口 PLC 通信失败,请重启上位机软件后尝试。
- 若长时间不使用网口 PLC 通信或串口 PLC 通信请停用该功能。减少流量消耗,提高 PLC 协议解析功能的实时性。

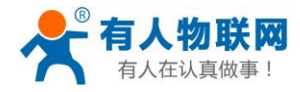

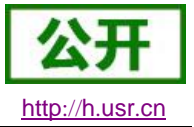

#### 3.2. PLC 协议解析功能

此模式下,PLCNET500 可根据用户在云端配置的 PLC 采集规则和节点信息,自动检测把相应的采集规则和节点信息转换成对应的 PLC 协议;对 PLC 进行硬件采集,采集到的数据进行边缘计算(和上次的数据进行对比);变化的 PLC 节点数据主动上报到云平台,保证云端可以实时监控 PLC 数据。 具体原理和实现方式如下图:

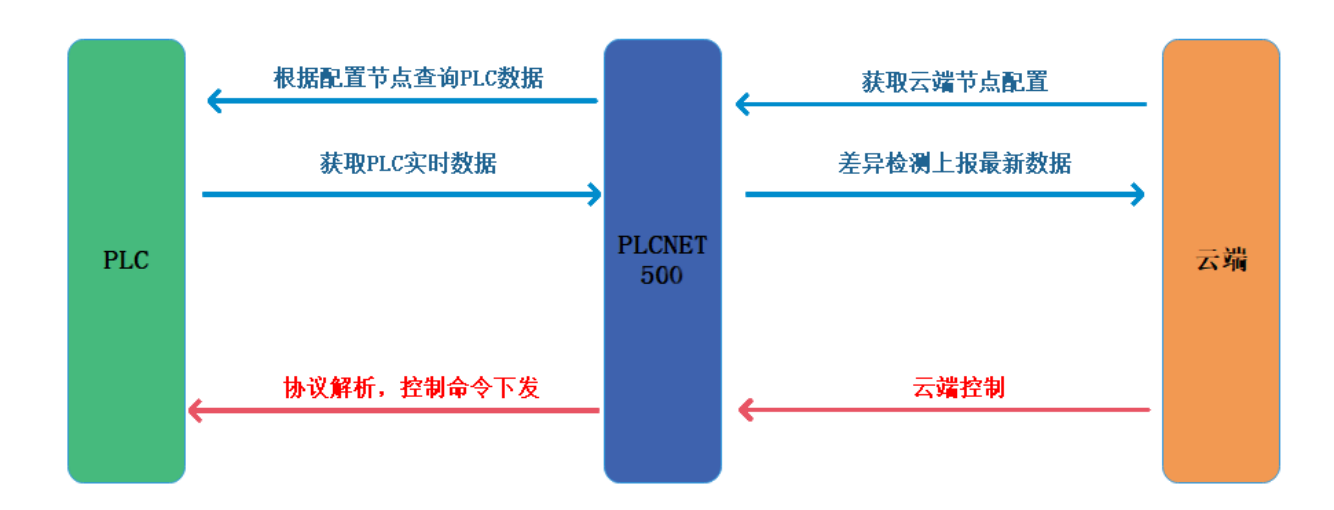

#### 协议解析模式示意图

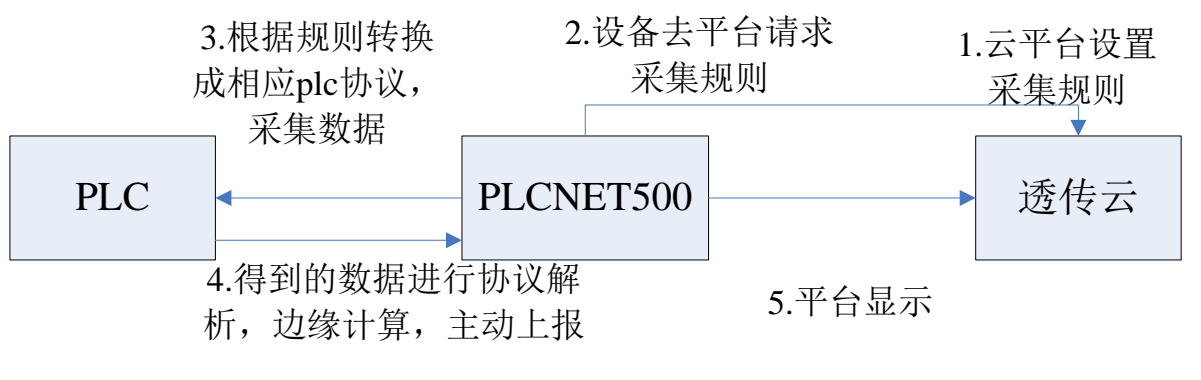

协议解析模式流程图

协议解析模式具体操作请参照《USR-PLCNET500使用手册》相关部分。

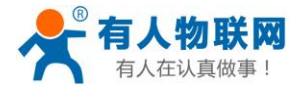

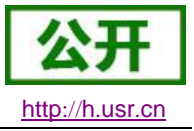

### 4. 设备操作说明

#### 4.1. 设备管理

#### 4.1.1. 恢复出厂设置功能

**硬件恢复出厂设置:**模块能够通过硬件恢复出厂设置,在模块正常运行的情况下,按下 Reload 按键,然后 上电,保持 Reload 按下状态并在 5s 后松开,即可硬件恢复出厂设置。

软件恢复出厂设置:通过设置软件可以软件恢复出厂设置。

**AT 指令恢复出厂设置:**参考 AT 指令, AT 指令模式下,发送指令 AT+RELD,收到正确回复时,即恢复出 厂设置成功。

#### 4.1.2. 本地固件升级

网络升级固件简单可靠,通过升级新固件体验新功能,满足客户的更高需求。如果客户需要升级更高版本的固件,可以向供应商索要固件或者在有人用户支持中心(h.usr.cn)咨询,索要新固件。

硬件连接: plcnet500 的 lan2 口接电脑网口,电脑设为动态获取 ip

注意:关闭电脑防火墙;只保留电脑有线网卡,其他网卡禁用

升级步骤:升级分为两个部分:

#### 第一部分:

1、运行 USR-ETH V1.0.5 软件

| 名称 ^                 | 修改日期            | 类型             | 大小       |
|----------------------|-----------------|----------------|----------|
| 🚮 Cfg.ini            | 2019/6/3 9:48   | 配置设置           | 1 KB     |
| 🚳 data.db            | 2019/6/3 9:48   | Data Base File | 44 KB    |
| 📓 Language.ini       | 2019/6/3 9:48   | 配置设置           | 13 KB    |
| SoftCfa ini          | 2019/6/3 9:48   | 配置设置           | 1 KB     |
| 🛠 USR-ETH V1.0.5.exe | 2019/5/30 16:34 | 应用程序           | 4,746 KB |

2、点击"通过网络搜索"--"刷新设备列表"

3、勾选搜索到的设备,---单击右键---固件升级

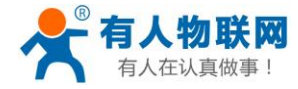

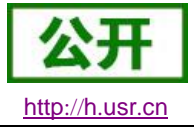

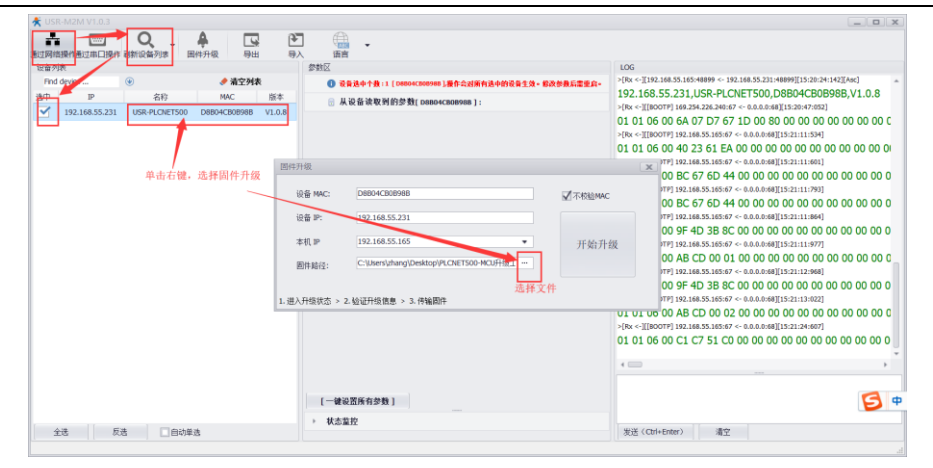

4、选择'USR-TCP232-76888-20181026110848'文件,点击开始升级,升级完成会提示升级成功。

| REFIN      | 200C                |                                              |          | 105                                                                                                    |
|------------|---------------------|----------------------------------------------|----------|----------------------------------------------------------------------------------------------------|
| Tred denta |                     |                                              |          | -(*-)(32.105.30.103<br>-(*-)(32.105.30.103<br>-(*-)(32.105.103<br>-(*-)(32.105.103<br>-(**-)(32.105.103<br>-(**-)(32.105.103<br>-(***-)(32.105.103<br>-(***-)(32.105.103)<br>-(***-)(32.105.103)<br>-(***- |
|            |                     |                                              |          | >(Re <) [180079] 192.168.55.165.67 < 0.0.0.0169[18:08:01:825]                                                                                                    |
|            | 设备 MAC:             | 088040808968                                 | □ 不把EMAC | >[Tx ->]192.168.55.165.67 -> 255.255.255.255.255.165[18.36:11.856<br>02 01 06 00 29 86 32 B1 00 1F 00 00 C0 A8 37 E7 C0 A                                                                                                    |
|            | 10 B P:             | 192.168.55.231                               |          | >(Re < [[B00TP] 192.188.35.105:49 <- 192.168.35.231:12633][[8:08:45:706]<br>00 01 00 6F 63 74 65 74 00                                                                                                    |
|            | · 年秋 (1)<br>一 四件総位: | C:(Usersluthang)(Desktop)(PLCNET500-MCU)(USR | 开始升级     | 192.168.55.231:13633 请求文件<br>>(med]TFFFEidd8:08-40]                                                                                                    |
|            | 1. 进入升级状态04         | 55) > 2. 检证并终度意识(35) > 3. (特级国际(455)         |          | 192.168.55.231.1333         BHFHB (AB)           10         16 06 00 AE CD 00 10 00 00 00 00 00 00 00 00 00 00 00                                                                                                    |

#### 第二部分网页升级:

- 1、进入配置网页,用户名密码都是 admin
- 2、点击--系统---备份/升级

选择固件(USR-PLCNET500-V1.0.63-201901021634)---点击刷新固件---点击执行 等待升级,升级完会自动重启(重启过程大概 70s)。

| 493 491.000 L III                        |                                  |
|------------------------------------------|----------------------------------|
| 8 <b>9</b> 19                            |                                  |
| 备份/恢复                                    |                                  |
| 备份/恢复当前系统配置文件                            |                                  |
| 下载备份:                                    | ■ 生成备行                           |
| 快度到出厂设置:                                 | 执行                               |
|                                          |                                  |
| 上传备份存档以恢复配置。                             |                                  |
| 快算配置:                                    | 潮苑 💶 上传备份                        |
|                                          |                                  |
| PMPTPHC/MIRINA-                          |                                  |
| 1450年3月1日3日の日本                           | 5位 法式 (24)の第 金後地面面の第             |
| 金融で                                      |                                  |
| 四件升级检查:                                  |                                  |
| 圈件文件:                                    | C:\Users\zhang\Deskte 图 和印刷      |
|                                          |                                  |
| 0060156h3dabcdh2a6ff52702407a0a7admin/sv | 济南有人物联网技术有限公司 http://www.usr.cn/ |

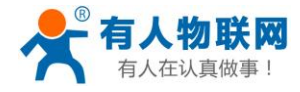

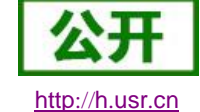

| <b>有人物联网</b>                                                                              |                                                                                                    | 有人在认真做事! |
|-------------------------------------------------------------------------------------------|----------------------------------------------------------------------------------------------------|----------|
| USR-PLCNET500<br>> 状态<br>> 服務<br>> 网络<br>> PLCE26月60世<br>- 网络田崎町<br>- 新売売<br>3 新売<br>3 新売 | <u>御知四件・物に</u><br>通作品であった第15805355-0-40558歳1<br>第1525555555555555555555<br>中小しいの通行によりからにつかった。<br>第153555555555555555<br>第15355555555555555555555555555555555555 |          |
|                                                                                           | 济南有人物联网技术有限公司 http://www.usr.cn/                                                                                                    |          |

#### 4.2. 网络参数设置

网口 PLC 和 HMI 进行远程通信时,需要将 PLCNET500 的 LAN 口 IP 设置为和 PLC 和 HMI 同一网段。 PLCNET500 的 LAN 口 IP 出厂默认是 192.168.1.1;当 PLC 和 HMI 的 IP 和 PLCNET 的 LAN 口 IP 不一致

时,就需要改 PLC 和 HMI 或者 PLCNET 的 LAN 口 IP。 修改 PLCNET 的 LAN 口 IP 的方法有以下几种:

#### 4.2.1. 网页修改 LAN 口 IP

1、首先登陆到 PLCNET500 的内置网页,有两种登陆方式:本地登陆和远程登陆

**本地登陆:** 电脑网线直连 PLCNET500 的 LAN 口,电脑设为动态获取 IP;打开浏览器,输入 LAN 口 地址 (默认 192.168.1.1)即可;

| ✓ < > C C D D D 日 ● B 192/188/1.1/cgi-bin/luci Brook and the second second | Q 7 ☆ V C大抽牛员市满199減10 Q ■ |
|----------------------------------------------------------------------------------------------------|---------------------------|
| 的收藏关定空时,请从关证词觉器号入。 <u>业地号入权藏关</u>                                                                                                    |                           |
| USR-PLCNET500                                                                                                    |                           |
|                                                                                                    |                           |
|                                                                                                    | 有人在认真做事                   |
|                                                                                                    |                           |
|                                                                                                    |                           |
|                                                                                                    |                           |
| 需要授权                                                                                                    |                           |
| 谓输入用户名和密码。                                                                                                    |                           |
|                                                                                                    |                           |
|                                                                                                    |                           |
| 用户名: admin                                                                                                    |                           |
| 密码: •••••                                                                                                    |                           |
|                                                                                                    |                           |
| 登录    复位                                                                                                    |                           |
|                                                                                                    |                           |
|                                                                                                    |                           |
|                                                                                                    |                           |
|                                                                                                    |                           |
|                                                                                                    |                           |
|                                                                                                    |                           |
|                                                                                                    |                           |
| 济南有人物联网技术有限公司 http://www.usr.cn/                                                                                                    |                           |

远程登录:远程端的电脑,运行 PLCNET 软件-选择设备--网口 PLC 通信--启用网口 PLC 通信;此时 打开电脑浏览器输入 LAN 口地址(默认 192.168.1.1)即可;(注意:禁掉无用网卡,只保留电脑上网的

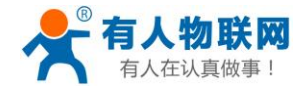

网卡和 VirtualBox 虚拟网卡)

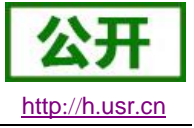

| ✓ PlcNet                                                    |                                                                                     |                    |                    |               |
|-------------------------------------------------------------|-------------------------------------------------------------------------------------|--------------------|--------------------|---------------|
| 未命名_设备名称_36                                                 | 未命名_设备名称_36 [0140031810290000FF                                                     | FF]                |                    |               |
| 0140031810290000FFFF                                        | 基本信息 网口PLC通信 串口PLC通信 设置PLCNET参数                                                     |                    |                    |               |
|                                                             | 启用网口PLC通信                                                                           |                    |                    |               |
|                                                             |                                                                                     |                    |                    |               |
|                                                             |                                                                                     |                    |                    |               |
| C C C C C C C C C C C C C C C C C                           | ଜ୍                                                                                  | ∮☆ ∨ <b>Q</b> .天猫年 | -货节满199减           | ଫ –<br>10 ୟ 📑 |
| LCNEISOO                                                    |                                                                                     |                    | <del>7.</del> 21 a |               |
| ● 有人物联网<br>「⊥业物和网络的专家                                       |                                                                                     | 有人                 | 、仕以事               | 臭做 爭          |
| <b>有人物联网</b><br><u>⊥⊥₩₩₩₩₩₩₩₩₩₩₩₩₩₩₩₩₩₩₩₩₩₩₩₩₩₩₩₩₩₩₩₩₩₩</u> | 需要授权<br>通输入用户名和密码。                                                                  | 有人                 | 仕认                 | 臭做爭           |
| <b>有人物联网</b><br>⊥₂₩₩₩₩₩₩₩₩₩₩₩₩₩₩₩₩₩₩₩₩₩₩₩₩₩₩₩₩₩₩₩₩₩₩₩₩      | <b>需要授权</b><br>语物入用户名和密码。<br>用户名: admin<br>密码: ・・・・・・<br>登录 筆位                      | 有人                 | (在以身               | 臭做爭           |
| 有人物联网<br>IllubitRAIdEster                                   | <b>需要授权</b><br>承納人用-名和密码。<br>用户名: admin<br>密码: ・・・・・・・・・・・・・・・・・・・・・・・・・・・・・・・・・・・・ | 有人                 | <b>在</b> 以         | 急做事           |

2、修改 IP

登录账号(用户名密码都是 admin),点击网络--接口--修改

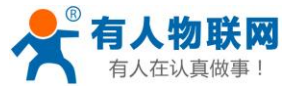

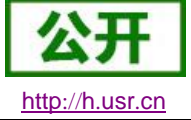

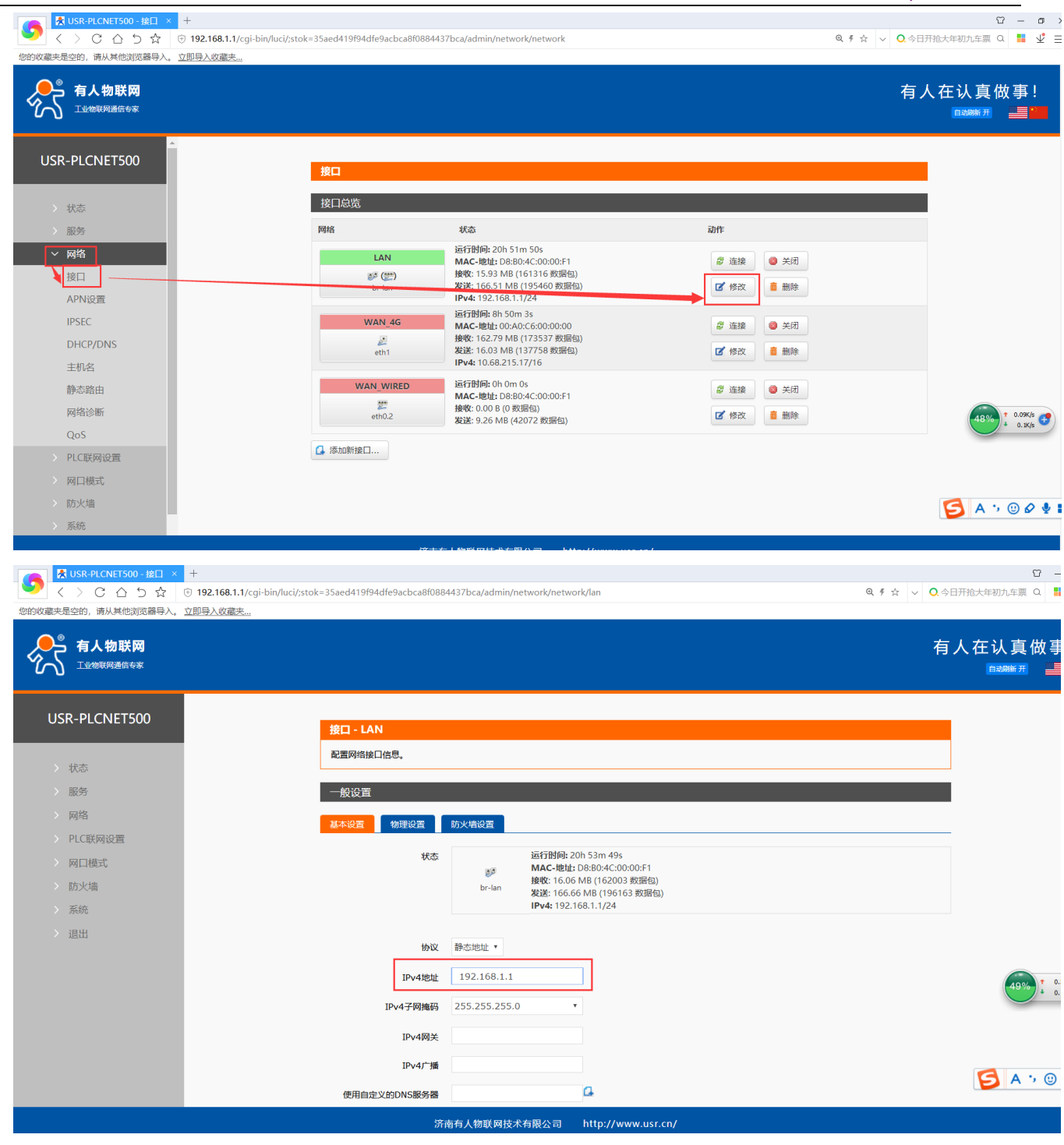

把 IPV4 地址改为和 PLC 同一网段,点击下方的"应用"即可; (此时网页会一直显示正在应用,关闭网页即可)

远程网页若要重新登录内置网页,需要将 PLCNET 软件--先断开网口 PLC 通信--能查询到 IP 之后--再启用 网口 PLC 通信,就可以在浏览器上输入新更改的 IP 了。

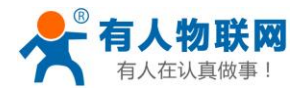

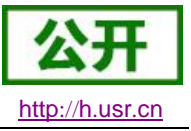

#### 4.3. 串口参数设置

串口 PLC 要实现远程通信,必须保证 PLC 和 PLCNET500 的 COM1 口的参数保持一致,PLCNET500 的 COM1 口默认参数是 9600/8/N/1;修改 PLCNET500 的 COM1 口参数方法有两种:网页修改、AT 指令修改。

#### 4.3.1. 网页修改串口参数

1、首先登陆到 PLCNET500 的内置网页,有两种登陆方式:本地登陆和远程登陆

本地登陆: 电脑网线直连 PLCNET500 的 LAN 口, 电脑设为动态获取 IP; 打开浏览器, 输入 LAN 口 地址 (默认 192.168.1.1)即可;

| 💦 🛃 USR-PLCNET500 × +                      |                                  | Ϋ́ – σ :                       |
|--------------------------------------------|----------------------------------|--------------------------------|
| 💙 < > C 合 5 ☆ 🖲 🗄 192.168.1.1/cgi-bin/luci |                                  | Q ∮ ☆ 🗸 🔾 天猫年货节满199减10 Q 🚦 🖞 Ξ |
| 您的收藏夹是空的,请从其他浏览器导入。 <u>立即导入收藏夹</u>         |                                  |                                |
| USR-PLCNET500                              |                                  |                                |
|                                            |                                  | 有人在认真做事!                       |
|                                            | <b>需要授权</b><br>请输入用户名和密码。        |                                |
|                                            | 用户名: admin<br>密码: ········       |                                |
|                                            | 登录 复位                            |                                |
|                                            |                                  |                                |
|                                            | 济南有人物联网技术有限公司 http://www.usr.cn/ |                                |
|                                            | 济南有大物联网技术有限公司 nttp://www.usr.cn/ |                                |

远程登录:远程端的电脑,运行 PLCNET 软件-选择设备--网口 PLC 通信--启用网口 PLC 通信;此时 打开电脑浏览器输入 LAN 口地址(默认 192.168.1.1)即可;(注意:禁掉无用网卡,只保留电脑上网的 网卡和 VirtualBox 虚拟网卡)

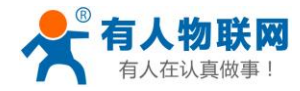

| 💦 PlcNet                                                                                                    |                                                        |                    | - 0                     | ×          |
|----------------------------------------------------------------------------------------------------|--------------------------------------------------------|--------------------|-------------------------|------------|
| ● 未命名_设备名称_36                                                                                                    | 未命名_设备名称_36 [0140031810290000FFFF]                     |                    |                         |            |
| 0140031010290000FFFF                                                                                                    | 基本信息 网口PLC 通信 串口PLC 通信 设置PLCNET参数                      |                    |                         |            |
|                                                                                                    | 启用网口РІС通信                                              |                    |                         |            |
|                                                                                                    |                                                        |                    |                         |            |
|                                                                                                    |                                                        |                    |                         |            |
| 【USR-PLCNET500 × +<br>く 〉 C △ 5 ☆ ③ 島 192.168.1.1/cg                                                                                                    | sin/tuci Q. # :                                        | ☆ ~ <b>0</b> .天猫年街 | <b>留</b><br>节满199减10 Q. | - ⊡ ×      |
| (200)政憲共長公的、現以其他均定額得入、 <u>立即与入政憲主</u><br>USR-PLCNETS00 日本の第二人の転送局 日本の転送局 日本の転 日本の転送局 日本の転 日本の転 日本の転 日本の |                                                        | 有人                 | 在认真做                    | <b>事</b> ! |
|                                                                                                    | <b>需要授权</b><br>博输入用户名和密码。                              |                    |                         |            |
|                                                                                                    | 周户名: admin<br>密码: ・・・・・・・・・・・・・・・・・・・・・・・・・・・・・・・・・・・・ |                    |                         |            |
|                                                                                                    |                                                        |                    |                         |            |
|                                                                                                    | 济南有人物联网技术有限公司 http://www.usr.cn/                       |                    |                         |            |
|                                                                                                    |                                                        |                    |                         |            |

1、修改串口参数:

点击 PLC 联网设置--PLC 联网设置--串口 1 把参数改为和 PLC 串口参数一致,点击应用即可。

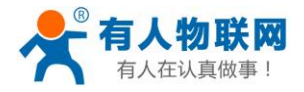

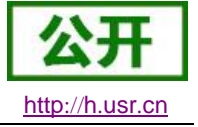

| USR-PLCNET500                                   | PLC联网配置    |                  |
|-------------------------------------------------|------------|------------------|
| > 状态                                            | 配置         |                  |
| > 服务                                            | 设备 申日1 申日2 | 本地网络 远程网络 遗传云&状态 |
| > 网络 ✓ PLC联网设置                                  |            | 9600             |
| <u>PLC联网设置</u>                                  |            | в <b>т</b>       |
| <ul> <li>&gt; 网口模式</li> <li>&gt; 防火墙</li> </ul> | 校验位        | EVEN •           |
| > 系统                                            | 停止位        | 1 7              |
| > 退出                                            | 流控         | NONE *           |
|                                                 | 中口模式       | SWITCH •         |
|                                                 | RFC2217    | ON V             |
|                                                 | 打包长度       | 0                |
|                                                 | 打包时间       | 0                |
|                                                 |            |                  |
|                                                 |            | <i>傑存</i>        |

#### 图 2 串口基本参数介绍

串口基础参数包括: 波特率, 数据位, 停止位, 校验位。

- 1. 波特率:串口通讯速率,可设置范围为: 600~230.4Kbps,波特率支持任意波特率。
- 2. 数据位:数据位的长度,范围为 5~8。
- 3. 停止位:可设置范围为: 1~2
- 4. 校验位:数据通讯的校验位,支持 None、Odd、Even、Mark、Space 五种校验方式
- 5. 流控介绍:

串口流控的方式:NFC 、XOR 、FC

NFC:无流控

FC: 硬件流控模式,支持 RTS/CTS

XOR: 软件流控模式

#### 6. 串口模式:

• **拨码开关模式:**通过拨动串口旁边的拨码开关实现串口模式的切换

使用 AT 指令设置模式为 switch 模式(AT+UARTMODN=SWITCH,重启生效):该模式下串口 受拨码开关控制。拨码开关状态与模式对应如下:

- ▶ RS232: 拨码开关都在下方
- ▶ RS485: 拨码开关都在上方
- ▶ RS422: 左右不相同
- RS232 模式:不受拨码控制,保持 RS232 模式

使用 AT 指令设置模式为 RS232 模式(AT+UARTMODN=RS232,重启生效),此时拨码开关状态失效。

- RS485 模式:不受拨码控制,保持 RS485 模式
   使用 AT 指令设置模式为 RS485 模式(AT+UARTMODN=RS485,重启生效),此时拨码开关状态失效。
- RS422 模式:不受拨码控制,保持 RS422 模式 使用 AT 指令设置模式为 RS422 模式(AT+UARTMODN=RS422,重启生效),此时拨码开关状态失效。

备注:

✓ 使用指令 AT+UARTRUNN 来查看当前串口 N 实际工作于什么模式下。

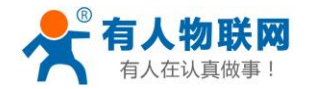

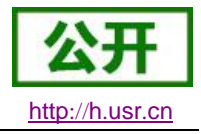

/ 修改串口模式时使用的设置指令 AT+UARTMODN=(SWITCH,RS232,RS485,RS422)重启生效。

- ✓ 上述红色字体 N 表示串口号, N 为1表示串口1, N 为2表示串口2。
- 7. 串口成帧机制(打包长度、打包时间):

由于网络端的数据都是以数据帧为单位进行数据传输的,因此需要经串口的数据组成帧数据发送到网络端,这样可以更加高效快捷的传输数据。PLCNET500 能够设置串口打包时间和串口打包长度。 PLCNET500 在数据透传过程中,按照设定的打包长度和打包时间,对串口数据进行打包。默认打包时间 5ms,最大长度为1460。

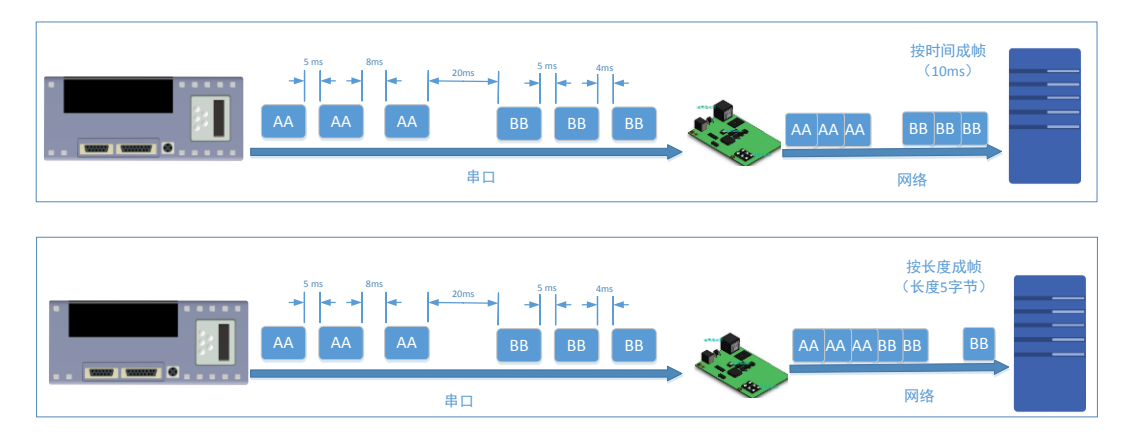

#### 图 3 串口成帧说明

串口成帧机制依据打包时间和打包长度,当两者满足任意一条则打包发送。 串口打包时间:默认为 5ms,可设置,范围为:1~1000。 串口打包长度:默认为 1460 字节,可设置,范围为 1~1460。

#### 4.3.2. AT 指令修改串口参数

AT 指令可以用串口 AT 或者网口 AT 指令修改

1、串口 AT 修改

PLCNET500的 COM1 连接到电脑,用串口助手发 AT+UARTMODN 查询设置串口工作模式; AT+UARTN 查询/设置 串口 N 参数; AT+UARTTLN 查询/设置串口 N 打包参数, AT+Z 重启生效。(具体参照下文串口 AT 指令)。

2、网口 AT 修改

登录 PLCNET 软件,点击设置 PLCNET 参数,可以发 AT+UARTMODN 查询设置串口工作模式;AT+UARTN 查询/设置串口 N 参数;AT+UARTTLN 查询/设置串口 N 打包参数,AT+Z 重启生效。(具体参照下文 AT 指令)。

### 5. 常见问题及注意事项

安装 PLCNET 软件时关闭防火墙和杀毒软件; PLCNET 软件不建议安装在虚拟机里; 远程网页若要重新登录内置网页,需要将 PLCNET 软件--先断开网口 PLC 通信--再启用网口 PLC 通信; PLC 本身的 IP 网段和远程端电脑上网的 IP 不能在同一个网段; 使用同一个远程端的电脑和多个 PLCNET500 通信时,PLCNET500 的 LAN 口也不能在同一网段;

#### 解决不了的问题或者需要技术支持请提交工单:技术支持中心: h.usr.cn

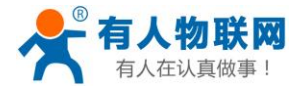

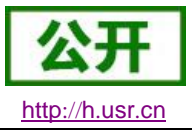

### 6. AT 指令介绍

#### 6.1. 网络 AT 指令概述

网络 AT 指令模式: 在远程 PC 上面通过上位机软件发送 AT 指令,此时不需要进入 AT 指令模式,直接发送 AT+指令即可。

#### 6.2. 串口 AT 指令概述

串口 AT 指令是指,在命令模式下用户通过 UART 与模块进行命令传递的指令集,后面将详细讲解 AT 指令的使用格式。

上电启动成功后,可以通过 UART 对模块进行设置。

模块的缺省 UART 口参数为: 波特率 9600、无校验、8 位数据位、1 位停止位。

<说明>

AT 命令调试工具,UART 接口推荐使用 SecureCRT 软件工具或者有人专业 APP 应用程序。以下介绍均使用 UART 通信及 SecureCRT 工具演示。

从透传模式切换到命令模式需要以下两个步骤:

- ➤ 在 UART 上输入 "+++",模块在收到 "+++" 后会返回一个确认码 "a";
- ▶ 在 UART 上输入确认码"a",模块收到确认码后,返回"+OK"确认,进入命令模式;

| 🕞 Seria | -COM26 - | Secure | CRT               |       |               | 1288-1 | 1.128  | 150  | an. |   | 2 <mark>- 2</mark> | x |
|---------|----------|--------|-------------------|-------|---------------|--------|--------|------|-----|---|--------------------|---|
| 文件(F    | 编辑(E)    | 查看(V   | /) 选项(O)          | 传输(T) | 脚本(S)         | 工具(L)  | 窗口(W)  | 帮助(H | )   |   |                    |   |
| 1 S     | G 🕄 🔏    | ) 輸入主  | 机 <alt+r></alt+r> |       | Ъ <b>В. А</b> | 6      | 3 🖪  🕈 | 28 1 | 0   | 1 |                    | ÷ |
| 🛩 Seria | I-COM26  | ×      |                   |       |               |        |        |      |     |   | 4                  | Þ |
| a+OK    |          |        |                   |       |               |        |        |      |     |   |                    |   |
|         |          |        |                   |       |               |        |        |      |     |   |                    |   |
|         |          |        |                   |       |               |        |        |      |     |   |                    |   |

<说明> 在输入"+++"和确认码"a"时,没有回显,如上图所示。

输入 "+++" 和 "a" 需要在一定时间内完成,以减少正常工作时误进入命令模式的概率。具体要求如下:

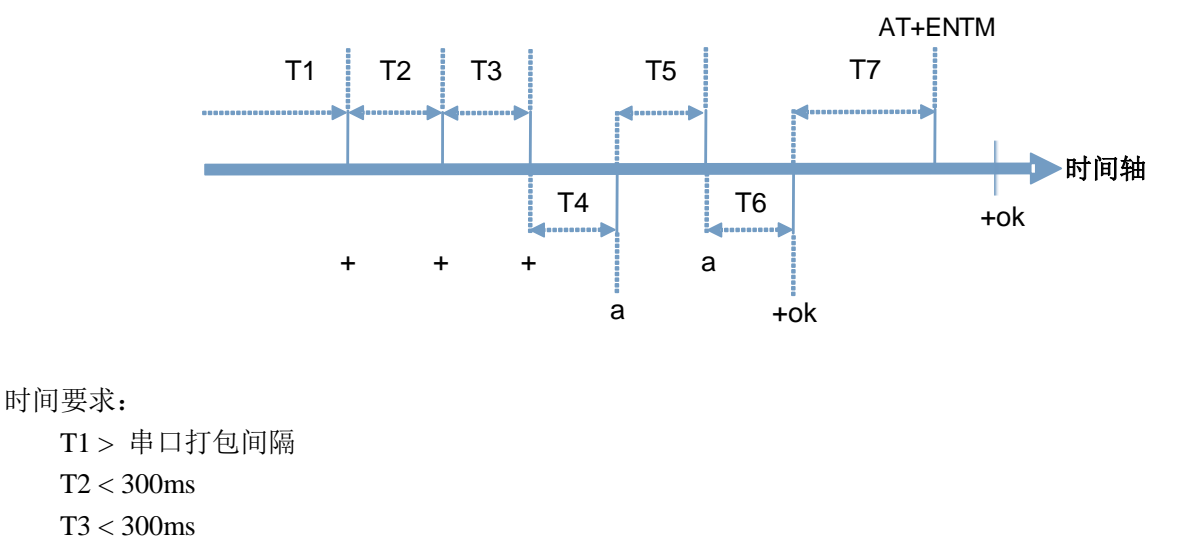

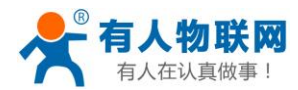

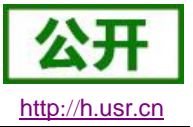

T5 < 3s

从透传模式切换至临时指令模式的时序:

1. 串口设备给模块连续发送"+++",模块收到"+++"后,会给设备发送一个'a'。 在发送"+++"之前的打包 时间内不可发送任何数据。

2. 当设备接收'a'后,必须在 3 秒内给模块发送一个'a'。

3. 模块在接收到'a'后,给设备发送"+OK",并进入"AT 指令模式"。

4. 设备接收到"+OK"后,知道模块已进入"AT 指令模式",可以向其发送 AT 指令。

从 AT 指令模式切换为网络透传的时序:

1. 串口设备给模块发送指令"AT+ENTM"。

2. 模块在接收到指令后,回显"+OK",并回到之前的工作模式。

#### 6.2.1. AT 错误提示符

错误码如下表:

|     | 表 ↓ <b>错误妈列表</b> |  |
|-----|------------------|--|
| 错误码 | 说明               |  |
| -1  | 无效的命令格式          |  |
| -2  | 无效的命令            |  |
| -3  | 无效的操作符           |  |
| -4  | 无效的参数            |  |
| -5  | 操作不允许            |  |
| -6  | 设备未启动完成          |  |
|     |                  |  |

#### 6.2.2. AT 指令集

| 序号 | 指令       | 说明            |
|----|----------|---------------|
| 1  | E        | 查询/设置回显功能     |
| 2  | Z        | 重启模块          |
| 3  | Н        | 查询指令列表        |
| 4  | VER      | 查询模块版本号       |
| 5  | ENTM     | 进入透传模式        |
| 6  | MAC      | 查询模块 MAC      |
| 7  | SN       | 查询模块 SN       |
| 7  | RELD     | 恢复模块出厂设置      |
| 10 | WEBU     | 查询/设置网页用户名和密码 |
| 11 | UARTRUNN | 查询串口当前工作模式    |
| 12 | UARTMODN | 查询设置串口工作模式    |
| 13 | PLANG    | 查询/设置网页语言     |

表 2 AT+指令列表

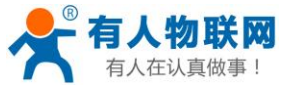

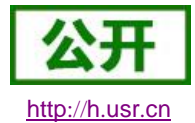

| 14 | UARTN      | 查询/设置串口N参数    |
|----|------------|---------------|
| 15 | UARTTLN    | 查询/设置串口N打包参数  |
| 16 | ENEDGE     | 查询/设置使能协议解析功能 |
| 17 | RSRECOVERY | 查询/设置重启恢复功能   |
| 18 | PDTIME     | 查询生产时间        |
| 19 | MID        | 查询/设置模块名称     |
| 20 | CLDADDR    | 查询/设置有人云地址    |
| 21 | CLDPORT    | 查询/设置有人云端口    |
|    |            |               |

#### 6.2.3. AT 指令详解

### ▶ AT+E: 查询/设置模块 AT 命令回显设置

| AT+E: 查询/设置模块 AT 命令回显;       | <b>殳置</b>                           |
|------------------------------|-------------------------------------|
| 查询:                          | 响应:                                 |
| AT+E <cr></cr>               | +E: <mode><cr><lf></lf></cr></mode> |
| 设置:                          | 响应:                                 |
| AT+E= <mode><cr></cr></mode> | OK <cr><lf></lf></cr>               |
|                              | 参数不符合规范时返回错误码: ERR4                 |
| 参数:                          |                                     |
| <mode>: 指令回显模式</mode>        |                                     |
| ON: 打开指令回显                   |                                     |
| OFF: 关闭指令回                   | 記                                   |
| 例:                           |                                     |
| AT+E=ON <cr></cr>            |                                     |

#### ➤ AT+Z: 重启模块

| AT+Z: 重启模块     |                       |
|----------------|-----------------------|
| 设置:            | 响应:                   |
| AT+Z <cr></cr> | OK <cr><lf></lf></cr> |
|                | 该命令正确执行后,模块重新启动。      |
| 参数:            |                       |
| 无              |                       |
| 例:             |                       |
| AT+Z <cr></cr> |                       |

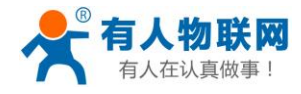

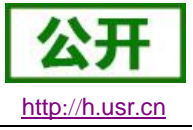

#### ▶ AT+H: 查询指令列表说明

| AT+H: 查询指令列表说明 |                       |
|----------------|-----------------------|
| 设置:            | 响应:                   |
| AT+H <cr></cr> | OK <cr><lf></lf></cr> |
|                | 该命令正确执行后,显示相关指令信息     |
| 参数:            |                       |
| 无              |                       |
| 例:             |                       |
| AT+H <cr></cr> |                       |

#### ▶ AT+VER: 查询模块固件版本

| AT+VER: 查询模块固件版本   |                                     |
|--------------------|-------------------------------------|
| 查询:                | 响应:                                 |
| AT+VER <cr></cr>   | +VER: <ver><cr><lf></lf></cr></ver> |
| 参数:                |                                     |
| <ver>: 固件版本号</ver> |                                     |
| 例:                 |                                     |
| AT+VER <cr></cr>   |                                     |

#### ▶ AT+ENTM: 退出命令模式,进入透传模式

| AT+ENTM: 退出命令模式,进入透传模式 |                       |
|------------------------|-----------------------|
| 设置:                    | 响应:                   |
| AT+ENTM <cr></cr>      | OK <cr><lf></lf></cr> |
|                        | 该命令正确执行后, 模块从命令模式切    |
|                        | 换到透传模式                |
| 参数:                    |                       |
| 无                      |                       |
| 例:                     |                       |
| AT+ENTM <cr></cr>      |                       |

### ➢ AT+MAC: 查询模块 MAC

| AT+ MAC: 查询模块 MAC       |                                     |
|-------------------------|-------------------------------------|
| 查询:                     | 响应:                                 |
| AT+MAC <cr></cr>        | +MAC: <mac><cr><lf></lf></cr></mac> |
| 参数:                     |                                     |
| <mac>: 模块的 MAC 地址</mac> |                                     |
| 例如:                     |                                     |

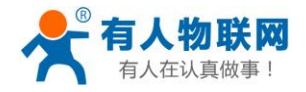

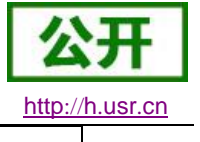

AT+MAC<CR>

#### ➤ AT+SN: 查询模块 SN

| AT+ SN: 查询模块 SN       |                                  |
|-----------------------|----------------------------------|
| 查询:                   | 响应:                              |
| AT+SN <cr></cr>       | +SN: <sn><cr><lf></lf></cr></sn> |
| 参数:                   |                                  |
| <sn>: 模块的 MAC 地址</sn> |                                  |
| 例如:                   |                                  |
| AT+SN <cr></cr>       |                                  |

#### ▶ AT+RELD:恢复模块设置为有人默认设置

| AT+ RELD: 恢复模块参数设置为默认参数 |                       |
|-------------------------|-----------------------|
| 设置:                     | 响应:                   |
| AT+RELD <cr></cr>       | OK <cr><lf></lf></cr> |
| 参数:                     |                       |
| 无                       |                       |
| 设置:                     |                       |
| AT+RELD <cr></cr>       |                       |

#### ▶ AT+WEBU: 设置/查询网页登陆用户名和密码

| AT+WEBU: 设置/查询网页登陆用户名和密码                  |                                                    |
|-------------------------------------------|----------------------------------------------------|
| 查询:                                       | 响应:                                                |
| AT+WEBU <cr></cr>                         | +WEBU: <username>,<password></password></username> |
|                                           | <cr><lf></lf></cr>                                 |
| 设置:                                       | 响应:                                                |
| AT+WEBU= <username>,</username>           | OK <cr><lf></lf></cr>                              |
| <pre><password><cr></cr></password></pre> | 参数不符合规范时返回错误码: ERR4                                |
| 参数:                                       |                                                    |
| <username>: 网页验证用户名</username>            |                                                    |
| 字符串,长度5字符                                 |                                                    |
| <pre><password>: 网页验证密码</password></pre>  |                                                    |
| 字符串,长度5字符                                 |                                                    |
| 例:                                        |                                                    |
| AT+WEBU=admin, admin <cr></cr>            |                                                    |

#### ➤ AT+UARTRUNN1: 查询串口1当前模式

AT+UARTRUN1: 查询串口1当前模式

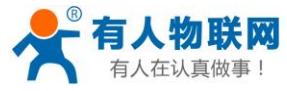

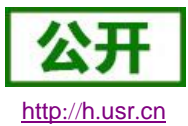

| 查询:                   |          | 响应:                                        |
|-----------------------|----------|--------------------------------------------|
| AT+UARTRUN1 <cr></cr> |          | +UARTRUN2: <mode><cr><lf></lf></cr></mode> |
| 参数:                   |          |                                            |
| <mode>: 串口]</mode>    | 作模式      |                                            |
| RS232                 | : 232 模式 |                                            |
| RS485                 | : 485 模式 |                                            |
| RS422                 | : 422 模式 |                                            |
| 例:                    |          |                                            |
| AT+UARTRUN1 <cr></cr> |          |                                            |

### ➢ AT+UARTRUNN2: 查询串口 2 当前模式

| AT+UARTRUN2: 查询串口1当前模式 |                                            |
|------------------------|--------------------------------------------|
| 查询:                    | 响应:                                        |
| AT+UARTRUN2 <cr></cr>  | +UARTRUN2: <mode><cr><lf></lf></cr></mode> |
| 参数:                    |                                            |
| <mode>: 串口工作模式</mode>  |                                            |
| RS232: 232 模式          |                                            |
| RS485: 485 模式          |                                            |
| RS422: 422 模式          |                                            |
| 例:                     |                                            |
| AT+UARTRUN1 <cr></cr>  |                                            |

### ▶ AT+UARTMOD1:设置/查询串口工作模式

| AT+UARTMOD1: 设置/查询串口工作模式            |                                            |
|-------------------------------------|--------------------------------------------|
| 查询:                                 | 响应:                                        |
| AT+UARTMOD1 <cr></cr>               | +UARTMOD1: <mode><cr><lf></lf></cr></mode> |
| 设置:                                 | 响应:                                        |
| AT+UARTMOD1= <mode><cr></cr></mode> | OK <cr><lf></lf></cr>                      |
|                                     | 参数不符合规范时返回错误码: ERR4                        |
| 参数:                                 |                                            |
| <mode>: 串口工作模式</mode>               |                                            |
| SWITCH: 拨码开关控制                      |                                            |
| RS232:固定 232 模式                     |                                            |
| RS485:固定 485 模式                     |                                            |
| RS422:固定 422 模式                     |                                            |
| 例:                                  |                                            |
| AT+UARTMOD1=SWITCH <cr></cr>        |                                            |

### ▶ AT+UARTMOD2:设置/查询串口工作模式

| AT+UARTMOD2: 设置/查询串口工作模式 |     |
|--------------------------|-----|
| 查询:                      | 响应: |

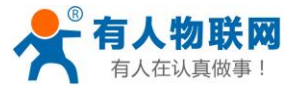

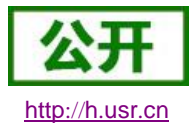

| AT+UARTMOD2<0  | CR>                    | +UARTMOD2: <mode><cr><lf></lf></cr></mode> |
|----------------|------------------------|--------------------------------------------|
| 设置:            |                        | 响应:                                        |
| AT+UARTMOD2=   | <mode><cr></cr></mode> | OK <cr><lf></lf></cr>                      |
|                |                        | 参数不符合规范时返回错误码: ERR4                        |
| 参数:            |                        |                                            |
| <mode>:</mode> | 串口工作模式                 |                                            |
|                | SWITCH: 拨码开关控制         |                                            |
|                | RS232:固定 232 模式        |                                            |
|                | RS485:固定 485 模式        |                                            |
|                | RS422:固定 422 模式        |                                            |
| 例:             |                        |                                            |
| AT+UARTMOD2=   | SWITCH <cr></cr>       |                                            |

### ▶ AT+PLANG: 设置/查询模块登陆的网页语言版本

| AT+PLANG:设置/查询模块登陆的网页语言版本      |                                      |
|--------------------------------|--------------------------------------|
| 查询:                            | 响应:                                  |
| AT+PLANG <cr></cr>             | +PLANG:<1anguage> <cr><lf></lf></cr> |
| 设置:                            | 响应:                                  |
| AT+PLANG=<1anguage> <cr></cr>  | OK <cr><lf></lf></cr>                |
|                                | 参数不符合规范时返回错误码: ERR4                  |
| 参数:                            |                                      |
| <language>: 模块内置网页语</language> | 言版本                                  |
| EN:英文网页                        |                                      |
| CN:中文网页                        |                                      |
| 例:                             |                                      |
| AT+PLANG=CN <cr></cr>          |                                      |

### ➢ AT+UART1:设置/查询 UART1 接口参数

| AT+UART1:设置/查询UART1接口参数                                         |                                                                              |
|-----------------------------------------------------------------|------------------------------------------------------------------------------|
| 查询:                                                             | 响应:                                                                          |
| AT+UART1 <cr></cr>                                              | +UART1: <baudrate>,<data_bits>,</data_bits></baudrate>                       |
|                                                                 | <stop_bit>,<parity>,<flowctrl><c< td=""></c<></flowctrl></parity></stop_bit> |
|                                                                 | R> <lf></lf>                                                                 |
| 设置:                                                             | 响应:                                                                          |
| AT+UART1                                                        | OK <cr><lf></lf></cr>                                                        |
| = <baudrate>,<data_bits>,</data_bits></baudrate>                | 参数不符合规范时返回错误码: ERR4                                                          |
| <stop_bit>, <parity>, <flowctrl></flowctrl></parity></stop_bit> |                                                                              |
| <cr><lf></lf></cr>                                              |                                                                              |
| 参数:                                                             |                                                                              |
| <baudrate>: 波特率</baudrate>                                      |                                                                              |

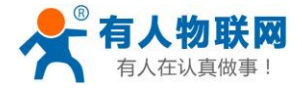

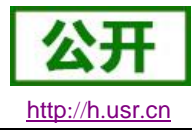

|                          | 9600, 19200, 38400, 57600, 115200 |  |
|--------------------------|-----------------------------------|--|
|                          | (具体根据模块制定,模块可支持任意波特率)。            |  |
| <data_bits>:</data_bits> | 数据位                               |  |
|                          | 5: 数据位长度 5                        |  |
|                          | 6:数据位长度6                          |  |
|                          | 7: 数据位长度 7                        |  |
|                          | 8: 数据位长度 8                        |  |
| <stop_bit>:</stop_bit>   | 停止位                               |  |
|                          | 1: 停止位长度 1                        |  |
|                          | 2: 停止位长度 2                        |  |
| <parity>:</parity>       | 检验位                               |  |
|                          | NONE(无检验位)                        |  |
|                          | EVEN(偶检验)                         |  |
|                          | ODD(奇检验)                          |  |
|                          | MARK(1 校验)                        |  |
|                          | SPACE (0 校验)                      |  |
| <flowctrl>:</flowctrl>   | 流控                                |  |
|                          | NFC: 无流控                          |  |
|                          | FC: 硬件流控                          |  |
|                          | FCR:软件流控                          |  |
| 例:                       |                                   |  |
| AT+UART1=960             | 0, 8, 1, NONE, NFC <cr></cr>      |  |

### ➢ AT+UART2:设置/查询 UART2 接□参数

| AT+UART2:设置/查询 UART2 接口参数                                                               |                                   |                                                                              |
|-----------------------------------------------------------------------------------------|-----------------------------------|------------------------------------------------------------------------------|
| 查询:                                                                                     |                                   | 响应:                                                                          |
| AT+UART2 <cr></cr>                                                                      |                                   | +UART2: <baudrate>,<data_bits>,</data_bits></baudrate>                       |
|                                                                                         |                                   | <stop_bit>,<parity>,<flowctrl><c< td=""></c<></flowctrl></parity></stop_bit> |
|                                                                                         |                                   | R> <lf></lf>                                                                 |
| 设置:                                                                                     |                                   | 响应:                                                                          |
| AT+UART2                                                                                |                                   | OK <cr><lf></lf></cr>                                                        |
| = <baudrate>,&lt;</baudrate>                                                            | (data_bits>,                      | 参数不符合规范时返回错误码: ERR4                                                          |
| <stop_bit>,<p< td=""><td>oarity&gt;,<flowctrl></flowctrl></td><td></td></p<></stop_bit> | oarity>, <flowctrl></flowctrl>    |                                                                              |
| <cr><lf></lf></cr>                                                                      |                                   |                                                                              |
| 参数:                                                                                     |                                   |                                                                              |
| <baudrate>:</baudrate>                                                                  | 波特率                               |                                                                              |
|                                                                                         | 9600, 19200, 38400, 57600, 115200 |                                                                              |
|                                                                                         | (具体根据模块制定,模块可支持任意波特率)。            |                                                                              |
| <data_bits>:</data_bits>                                                                | 数据位                               |                                                                              |
|                                                                                         | 5: 数据位长度 5                        |                                                                              |
|                                                                                         | 6: 数据位长度 6                        |                                                                              |
|                                                                                         | 7:数据位长度7                          |                                                                              |
|                                                                                         | 8:数据位长度8                          |                                                                              |

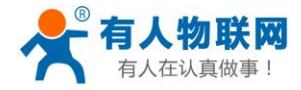

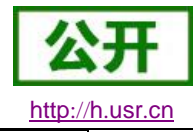

| <stop_bit>:</stop_bit> | 停止位                          |
|------------------------|------------------------------|
|                        | 1:停止位长度1                     |
|                        | 2: 停止位长度 2                   |
| <parity>:</parity>     | 检验位                          |
|                        | NONE(无检验位)                   |
|                        | EVEN(偶检验)                    |
|                        | ODD(奇检验)                     |
|                        | MARK(1 校验)                   |
|                        | SPACE (0 校验)                 |
| <flowctrl>:</flowctrl> | 流控                           |
|                        | NFC: 无流控                     |
|                        | FC: 硬件流控                     |
|                        | FCR: 软件流控                    |
| 例:                     |                              |
| AT+UART2=960           | 0, 8, 1, NONE, NFC <cr></cr> |

#### ▶ AT+UARTTL1:设置/查询串口1自定义打包机制

| AT+UARTTL1: 设置/查询串口1自定义打包机制                                                                           |                                |                                                            |
|----------------------------------------------------------------------------------------------------|--------------------------------|------------------------------------------------------------|
| 查询:                                                                                                   |                                | 响应:                                                        |
| AT+UARTTL1 <cr></cr>                                                                                  |                                | +UARTTL1 <time>,<length><cr><lf></lf></cr></length></time> |
| 设置:                                                                                                   |                                | 响应:                                                        |
| AT+UARTTL1= <tim< td=""><td>e&gt;,<length><cr></cr></length></td><td>OK<cr><lf></lf></cr></td></tim<> | e>, <length><cr></cr></length> | OK <cr><lf></lf></cr>                                      |
|                                                                                                    |                                | 参数不符合规范时返回错误码: ERR4                                        |
| 参数:                                                                                                   |                                |                                                            |
| <time>:</time>                                                                                        | 自定义打包时间                        |                                                            |
|                                                                                                    | 1 ms $^{\sim}1000$ ms, §       | 默认 5ms                                                     |
| <length>:</length>                                                                                    | 自定义打包长度                        |                                                            |
|                                                                                                    | 1~1460 byte, 默                 | 认1460字节                                                    |
| 例:                                                                                                    |                                |                                                            |
| AT+UARTTL1=25,                                                                                        | 100 <cr></cr>                  |                                                            |

### ▶ AT+UARTTL2: 设置/查询串口 2 自定义打包机制

| AT+UARTTL2: 设置/查询串口1自定义打包机制                          |                                                            |  |
|------------------------------------------------------|------------------------------------------------------------|--|
| 查询:                                                  | 响应:                                                        |  |
| AT+UARTTL2 <cr></cr>                                 | +UARTTL2 <time>,<length><cr><lf></lf></cr></length></time> |  |
| 设置:                                                  | 响应:                                                        |  |
| AT+UARTTL2= <time>,<length><cr></cr></length></time> | OK <cr><lf></lf></cr>                                      |  |
|                                                      | 参数不符合规范时返回错误码: ERR4                                        |  |
| 参数:                                                  |                                                            |  |
| <time>: 自定义打包时间</time>                               |                                                            |  |

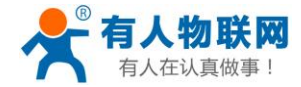

例:

USR-PLCNET500 说明书

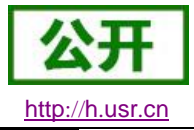

|                    | 1 ms ~1000 ms, 默认 5ms             |
|--------------------|-----------------------------------|
| <length>:</length> | 自定义打包长度                           |
|                    | 1 <sup>~</sup> 1460 byte,默认1460字节 |
|                    |                                   |

AT+UARTTL2=25, 100<CR>

### ▶ AT+ ENEDGE: 设置/查询使能协议解析功能

| AT+ ENEDGE: 设置/查询使能协议解析功能                             |                                                             |
|-------------------------------------------------------|-------------------------------------------------------------|
| 查询:                                                   | 响应:                                                         |
| AT+ ENEDGE <cr></cr>                                  | + ENEDGE <enable>, <time><cr><lf></lf></cr></time></enable> |
| 设置:                                                   | 响应:                                                         |
| AT+ ENEDGE= <enable>, <time><cr></cr></time></enable> | OK <cr><lf></lf></cr>                                       |
|                                                       | 参数不符合规范时返回错误码: ERR4                                         |
| 参数:                                                   |                                                             |
| <enable>: 是否使能协议解</enable>                            | 科丁化                                                         |
| 0:禁用 PLC 数据=                                          | 节点信息采集、1: 使能 PLC 数据节点信息采集                                   |
| <time>: 协议解析上报时间间</time>                              | 隔                                                           |
| 10 <sup>~</sup> 5000 ms,默认                            | 200ms                                                       |
| 例:                                                    |                                                             |
| AT+ ENEDGE =1, 200 <cr></cr>                          |                                                             |

#### ▶ AT+ RSRECOVERY: 设置/查询使能重启恢复功能

| AT+ ENEDGE: 设置/查询重启恢复功能                                    | د<br>د                                                          |
|------------------------------------------------------------|-----------------------------------------------------------------|
| 查询:                                                        | 响应:                                                             |
| AT+ RSRECOVERY <cr></cr>                                   | + RSRECOVERY <enable>, <time><cr><lf></lf></cr></time></enable> |
| 设置:                                                        | 响应:                                                             |
| AT+ RSRECOVERY = <enable>, <time><cr></cr></time></enable> | OK <cr><lf></lf></cr>                                           |
|                                                            | 参数不符合规范时返回错误码: ERR4                                             |
| 参数:                                                        |                                                                 |
| <enable>: 是否使能协议解</enable>                                 | <b>译析功能</b>                                                     |
| 0: 禁用 PLC 数据=                                              | 节点信息采集、1: 使能 PLC 数据节点信息采集                                       |
| <time>: 协议解析上报时间间隔</time>                                  |                                                                 |
| 10 <sup>~</sup> 5000 ms,默认                                 | 200ms                                                           |
| 例:                                                         |                                                                 |
| AT+ RSRECOVERY =1, 200 <cr></cr>                           |                                                                 |

### ▶ AT+MID: 设置/查询模块名称

| AT+MID: 设置/查询模块名称 |                                       |
|-------------------|---------------------------------------|
| 查询:               | 响应:                                   |
| AT+MID <cr></cr>  | +MID: <name><cr><lf></lf></cr></name> |

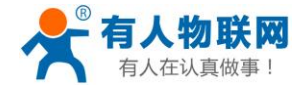

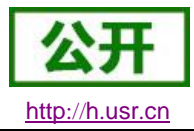

| 设置:                            | 响应:                   |
|--------------------------------|-----------------------|
| AT+MID= <name><cr></cr></name> | OK <cr><lf></lf></cr> |
|                                | 参数不符合规范时返回错误码: ERR4   |
| 参数:                            | ·                     |
| <mid>: 模块名称</mid>              |                       |
| 名称字符串,最长15字节                   |                       |
| 例:                             |                       |
| AT+MID=USR-PLCNET500 <cr></cr> |                       |

#### ➢ AT+CLDADDR:设置/查询云端地址

| AT+ CLDADDR: 设置/查询模块名称                       |                                            |  |
|----------------------------------------------|--------------------------------------------|--|
| 查询:                                          | 响应:                                        |  |
| AT+ CLDADDR <cr></cr>                        | + CLDADDR: <addr><cr><lf></lf></cr></addr> |  |
| 设置:                                          | 响应:                                        |  |
| AT+ CLDADDR = <addr><cr></cr></addr>         | OK <cr><lf></lf></cr>                      |  |
|                                              | 参数不符合规范时返回错误码: ERR4                        |  |
| 参数:                                          |                                            |  |
| <addr>: 透传云地址</addr>                         |                                            |  |
| 请勿随意更改,除非您确认您知道在修改什么参数,否者请勿修改。               |                                            |  |
| 例:                                           |                                            |  |
| AT+CLDADDR= mqtt.devops.usriot.net <cr></cr> |                                            |  |

### ▶ AT+CLDPORT:设置/查询云端端口

| AT+ CLDPORT:设置/查询云端端口                                         |                                                                 |  |
|---------------------------------------------------------------|-----------------------------------------------------------------|--|
| 查询:                                                           | 响应:                                                             |  |
| AT+CLDPORT <cr></cr>                                          | +CLDPORT: <port1>,<port2>,<port< td=""></port<></port2></port1> |  |
|                                                               | 3>, <port4>,<port5><cr><lf></lf></cr></port5></port4>           |  |
| 设置:                                                           | 响应:                                                             |  |
| AT+CLDPORT= <port1>, <port2>, <port3></port3></port2></port1> | OK <cr><lf></lf></cr>                                           |  |
| , <port4>,<port5><cr></cr></port5></port4>                    | 参数不符合规范时返回错误码: ERR4                                             |  |
| 参数:                                                           |                                                                 |  |
| <pre><port*>: 透传云端口</port*></pre>                             |                                                                 |  |
| 请勿随意更改,除非您确认您知道在修改什么参数,否者请勿修改。                                |                                                                 |  |
| 例:                                                            |                                                                 |  |
| AT+CLDPORT=1883, 2883, 3883, 4883, 5883 <cr></cr>             |                                                                 |  |

### 7. 联系方式

公 司: 济南有人物联网技术有限公司

地址:山东省济南市高新区新泺大街 1166 号奥盛大厦 1 号楼 11 层

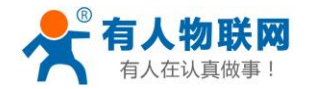

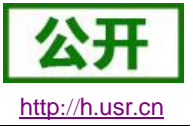

网址: <u>http://www.usr.cn</u>

用户支持中心: <u>http://h.usr.cn</u>

邮 箱: sales@usr.cn

电话: 4000-255-652 或者 0531-88826739

有人定位: 万物互联使能者

有人愿景:成为工业物联网领域的生态型企业

有人使命: 连接价值 价值连接

价 值观: 天道酬勤 厚德载物 共同成长 积极感恩

产品理念: 简单 可靠 价格合理

企业文化:有人在认真做事

#### 8. 免责声明

本文档提供有关 USR-PLCNET500 产品的信息,本文档未授予任何知识产权的许可,并未以明示或暗示, 或以禁止发言或其它方式授予任何知识产权许可。除在其产品的销售条款和条件声明的责任之外,我公司概不 承担任何其它责任。并且,我公司对本产品的销售和/或使用不作任何明示或暗示的担保,包括对产品的特定用 途适用性,适销性或对任何专利权,版权或其它知识产权的侵权责任等均不作担保。本公司可能随时对产品规 格及产品描述做出修改,恕不另行通知。

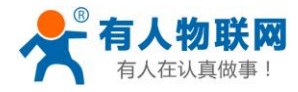

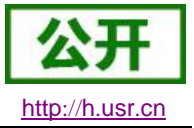

### 9. 更新历史

| 版本号    | 修改说明                      | 时间         |
|--------|---------------------------|------------|
| V0.0.0 | 首版                        | 2018-07-30 |
| V0.0.1 | 增加联网设置图片说明,删除路由器功能        | 2018-08-06 |
| V1.0.0 | 修改错误描述                    | 2018-08-13 |
| V1.0.4 | 增加了外观接口介绍,增加了原理性的说明       | 2019-2-11  |
| V2.0.1 | 固件更新,添加协议解析相关说明           | 2019-6-3   |
| V2.0.2 | 增加云端数据采集功能; 删掉串口分流、本地联网功能 | 2019-7-23  |